## Az RP2040 mikrovezérlő programozása Arduino IDE környezetben – 5. rész

| Bink2   Arduino 1.8.19 (Windows Store 1.8.57.0)                       |              | ×     |
|-----------------------------------------------------------------------|--------------|-------|
| File Edit Sketch Tools Help                                           |              |       |
|                                                                       |              | ø     |
| Bink2§                                                                |              |       |
| 1 #include <mbed.h></mbed.h>                                          |              | ^     |
| 2                                                                     |              |       |
| 3 mbed::DigitalOut led(LED1);                                         |              |       |
| 4                                                                     |              |       |
| 5 void setup() {                                                      |              |       |
| 6 }                                                                   |              |       |
| 7                                                                     |              |       |
| 8 void loop() {                                                       |              |       |
| 9 led.write(1); // Switch the LED on                                  |              |       |
| <pre>10 rtos::ThisThread::sleep_for(1000); // Wait for a second</pre> |              |       |
| <pre>11 led.write(0); // Switch the LED off</pre>                     |              |       |
| <pre>12 rtos::ThisThread::sleep_for(1000); // Wait for a second</pre> |              |       |
| 13 }                                                                  |              | ~     |
|                                                                       |              |       |
|                                                                       |              |       |
|                                                                       |              |       |
|                                                                       |              |       |
|                                                                       |              |       |
|                                                                       | -            |       |
| 15 Raspberry                                                          | PI Pico on ( | COM14 |

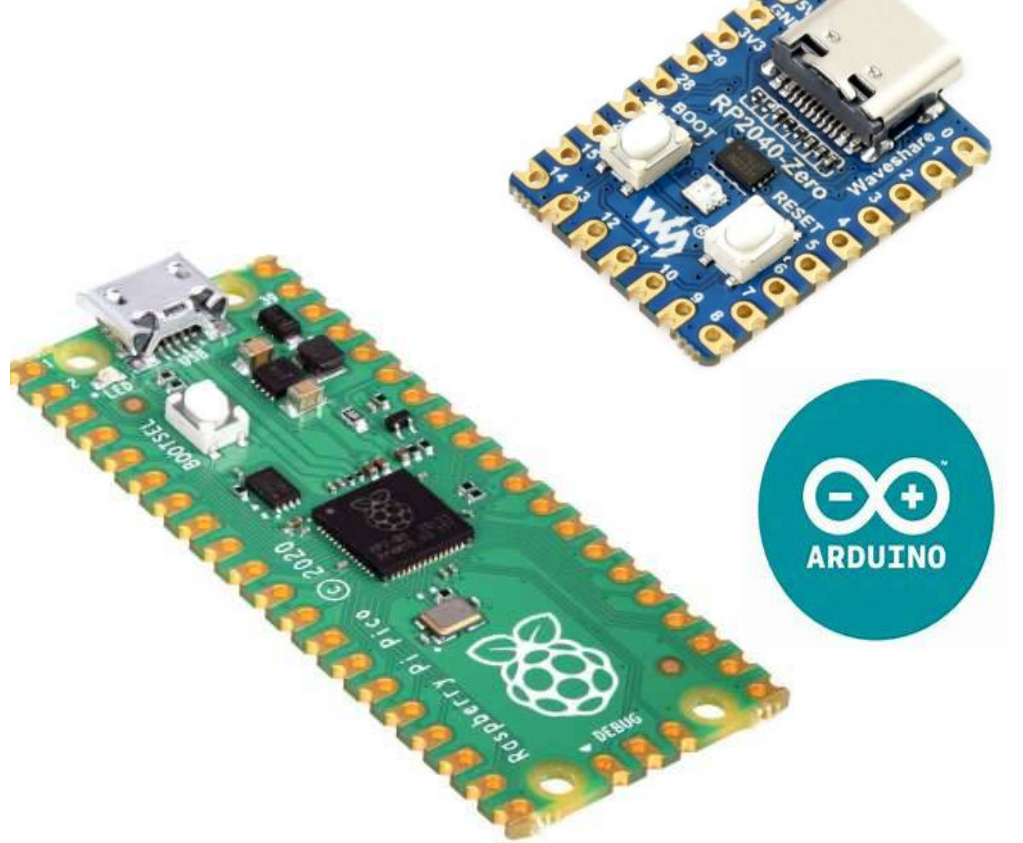

#### Hobbielektronika 2024/2025

## Felhasznált és ajánlott irodalom

- Raspberry Pi: <u>Pico-series Microcontrollers</u>
- ✤ Raspberry Pi: <u>RP2040 adatlap (PDF)</u>
- Raspberry Pi: Raspberry Pi Pico Datasheet
- Raspberry Pi: <u>Raspberry Pi Pico-series C/C++ SDK</u>
- Raspberry Pi: <u>Getting started with Raspberry Pi Pico-series Microcontrollers</u>
- ✤ Waveshare: <u>RP2040-Zero, a Pico-like MCU Board</u>
- Ralphjy: Program RPi Pico using Mbed library with Arduino IDE
- Learn Embedded Systems: <u>Basic Multicore Pico Project</u>
- BigG: Four Multicore C programs for Raspberry Pi Pico using Arduino IDE
- Valentin Milea: <u>DHT sensor library for the Raspberry Pi Pico</u>
- Alan Yorinks: <u>NeoPixelConnect</u>

## **FMCW Radar**

- Az autóipari radarendszerek Frequency Modulated Continuous Wave (FMCW) segítségével működnek. A rendszer folyamatos hullámot sugároz egy bizonyos frekvencián, amelyet T időtartam alatt modulál. Ez "időbélyeget" ad a továbbított jelnek
- A jel eljut a célponthoz, és egy része visszaverődik. A radar érzékeli a visszavert jelet, és összehasonlítja az eredetivel, összekeverve és feldolgozva a kapott jelet
- A visszavert és az eredeti jel ∆f frekvenciaeltolódásából meghatározható a távolság, míg a több frekvenciasöprés során észlelt fD eltolódás a sebességet jelzi (Doppler-effektus)

3

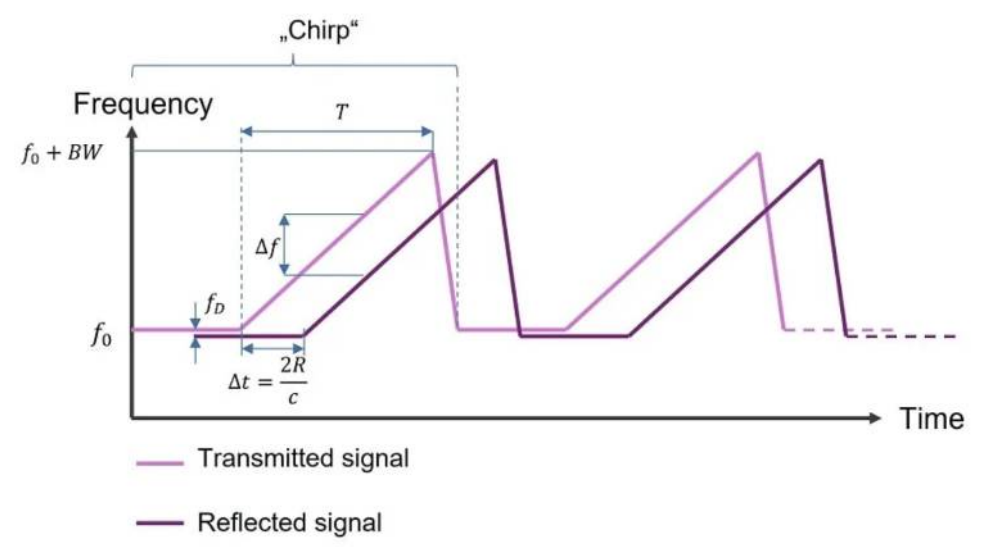

Hobbielektronika 2024/2025

A célpont R távolságát az FMCW radarban a következő képlet adja meg:

$$R = \frac{c \cdot \Delta f}{2 \cdot S}$$

Ahol **S** a frekvenciasöprés sebessége [Hz/s], **c** a fénysebesség (kb.  $3 \times 10^8$  m/s)

## A HLK-2410C szenzor bemutatása

- A HLK-2410C egy 24 GHz-es FMCW radar alapú mozgásérzékelő, amely képes észlelni álló és mozgó célpontokat, és azok távolságát is meg tudja határozni Az OUT kimenet adott feltételek teljesülésekor aktiválható (például jelenlét érzékelésekor kimeneti jel kapcsolható egy relére vagy LED-re)
- \* Mire képes?
  - Mozgó és álló objektumok észlelése
  - Távolságmérés
  - Fényérzékelés (a környezeti fény szintje)
  - Automatikus érzékelési küszöb beállítások
  - Sorosan kommunikáció (UART, BLE)

#### Hol használható?

- Épületautomatizálás
- Biztonsági rendszerek
- Érintésmentes érzékelés

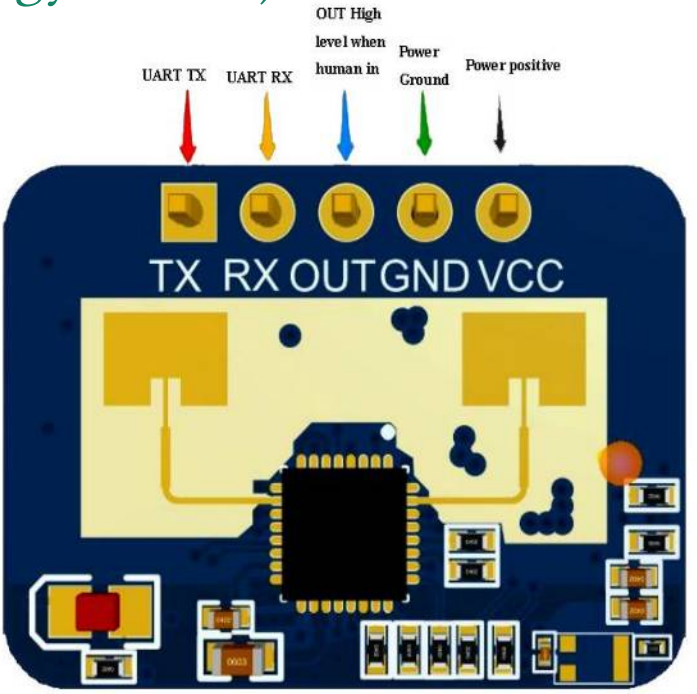

#### Teljesítményadatok és elektromos paraméterek

| <b>Operating frequency</b> | 24GHz~ 24.25GHz<br>Compliant with FCC, CE, |  |  |
|----------------------------|--------------------------------------------|--|--|
|                            | non-commission certification standards     |  |  |
| <b>Operating Voltage</b>   | DC 5V, power supply capacity>200mA         |  |  |
| Average operating current  | 79 mA                                      |  |  |
| Modulation                 | FMCW                                       |  |  |
| Interface                  | A GPIO, IO level 3.3V                      |  |  |
| Interface                  | A UART                                     |  |  |
| Target application         | Human presence sensor                      |  |  |
| <b>Detection distance</b>  | 0.75m ~ 6m, adjustable                     |  |  |
| <b>Detection angle</b>     | ±60 °                                      |  |  |
| <b>Distance resolution</b> | 0.75m                                      |  |  |
|                            | 250MHz                                     |  |  |
| Sweep Bandwidth            | Compliant with FCC, CE,                    |  |  |
|                            | non-commission certification standards     |  |  |
| Ambient temperature        | -40 ~ 85°C                                 |  |  |
| Dimensions                 | 7mm x 35 mm                                |  |  |

Hobbielektronika 2024/2025

5

## Tipikus alkalmazások jellemzői

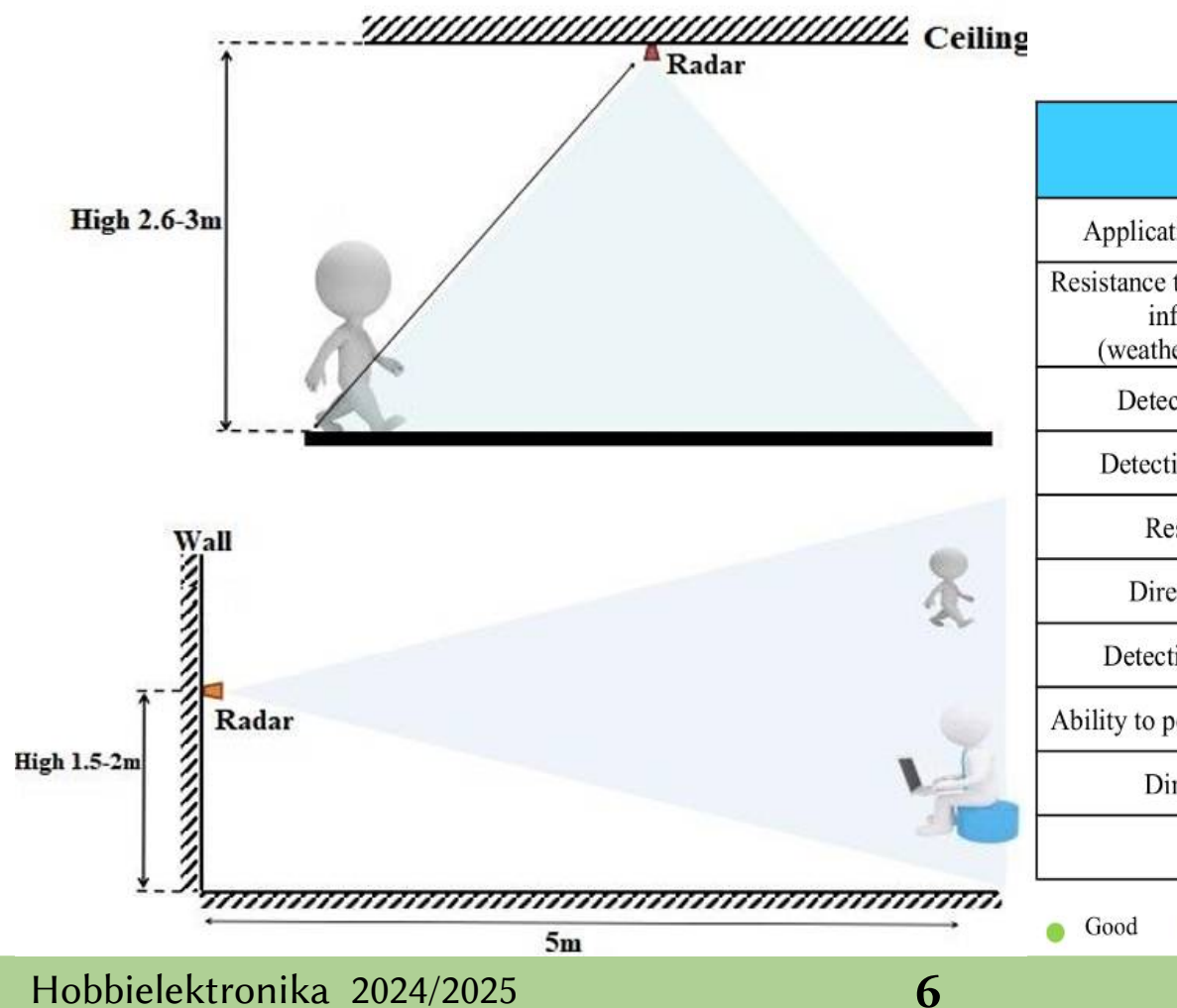

|                                                                    | Infrared solution | Visual solution | Ultrasonic<br>wave | Lidar | Millimeter<br>wave<br>radar |
|--------------------------------------------------------------------|-------------------|-----------------|--------------------|-------|-----------------------------|
| Application flexibility                                            |                   |                 | •                  | •     |                             |
| Resistance to environmental<br>influences<br>(weather light, etc.) | •                 | •               | •                  | •     | •                           |
| Detection speed                                                    |                   |                 |                    |       |                             |
| Detection accuracy                                                 |                   | 0               |                    |       |                             |
| Resolution                                                         | •                 |                 | •                  |       | •                           |
| Directionality                                                     |                   | 0               | •                  |       |                             |
| Detection distance                                                 | 0                 | •               | •                  |       | •                           |
| Ability to penetrate material                                      |                   |                 | •                  | •     |                             |
| Dimension                                                          |                   | •               | ٠                  | •     |                             |
| Cost                                                               |                   |                 |                    | •     | 0                           |
| o Good o Common o                                                  | Weak              |                 |                    |       |                             |

## LD2410 Tool – PC alkalmazás

- A <u>HLK-LD2410 Tool</u> egy Windows alapú konfigurációs alkalmazás, amely lehetővé teszi a HLK-2410C szenzor beállításainak módosítását és a működésének monitorozását egy USB-UART átalakítón keresztül
- Valós idejű adatmegjelenítés
- Paraméterek módosítása Kapuk érzékenységének finomhangolása, maximális hatótáv beállítása.
- Automatikus küszöbérték tanítás: Az érzékelési küszöbök optimalizálása a környezethez.
- A felhasználó grafikus interfészen keresztül vezéreli a beállításokat

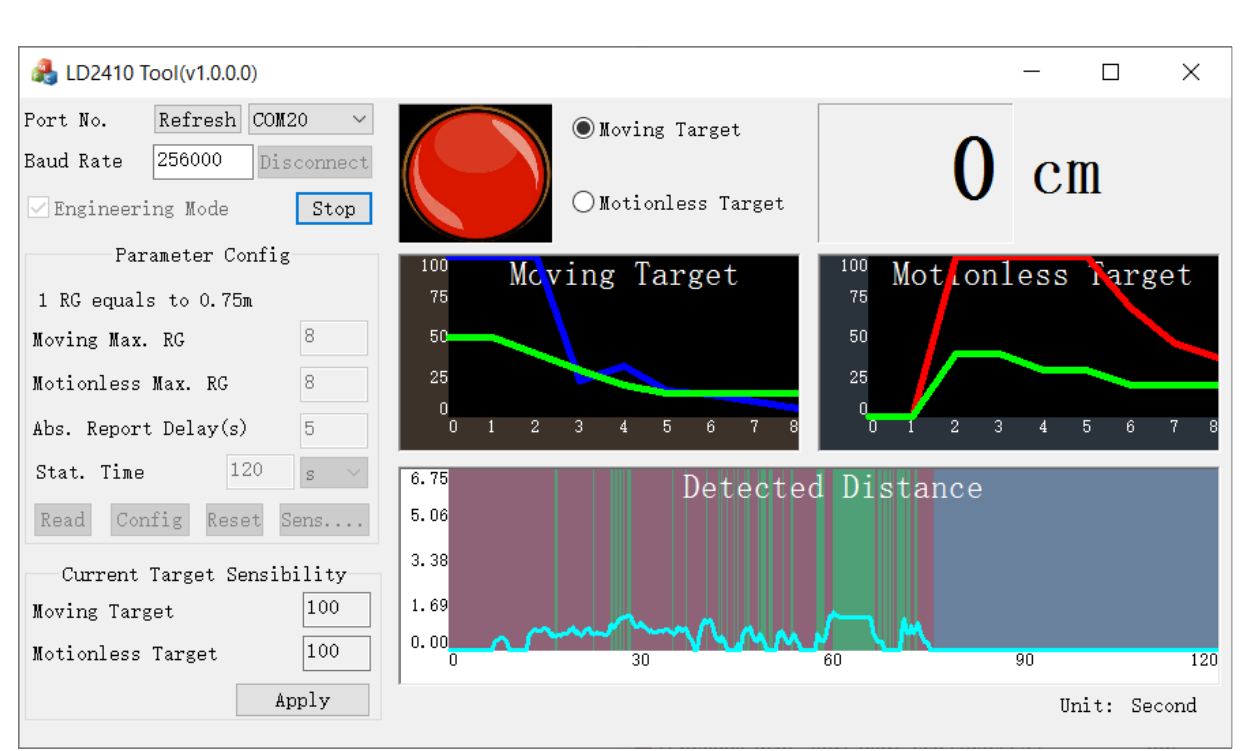

#### Debreceni Megtestesülés

7

## HLKRadar Tool – Android alkalmazás

- A <u>HLKRadarTool</u> Android alkalmazás, amely lehetővé teszi a **HLK-LD2410** szenzor Bluetooth (BLE) kapcsolaton keresztüli konfigurálását és monitorozását
- Valós idejű adatmegjelenítés A szenzor által érzékelt célpontok és távolságok figyelése
- Paraméterek módosítása Kapuk érzékenységének finomhangolása, maximális hatótáv beállítása
- Automatikus küszöbérték tanítás Az érzékelési küszöbök optimalizálása a környezethez

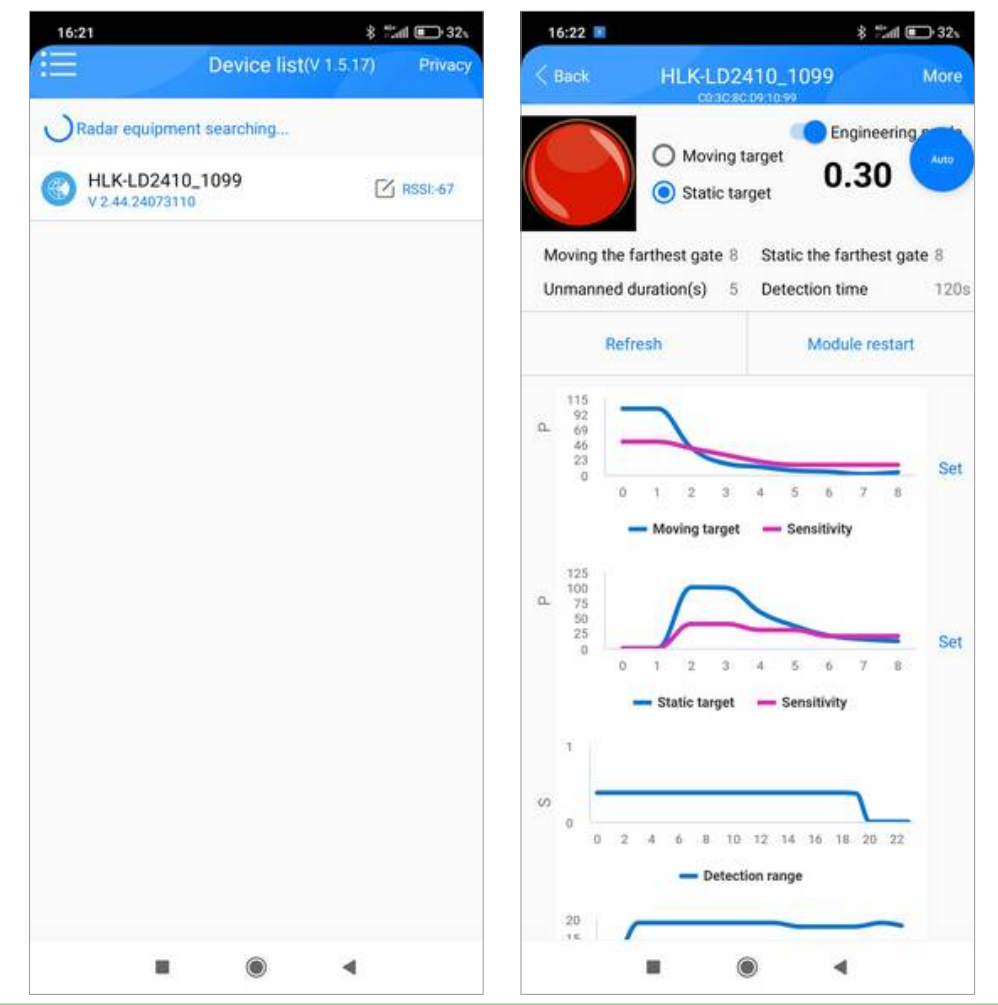

#### Hobbielektronika 2024/2025

# Config, Basic és Enhanced üzemmód

- A **HLK-2410C** szenzor háromféle módban működhet:
  - Config Mode Ebben a módban beállításokat végezhetünk a szenzoron Ebben az üzemmódban a szenzor nem küld érzékelési adatokat, hanem lehetőséget biztosít a beállítások módosítására (Hatótáv és érzékenység beállítása, automatikus küszöbértékek tanítása, Soros kommunikációs paraméterek módosítása)
  - Basic Mode A szenzor egyszerű jelenlét-érzékelést végez és egyszerű adatokat küld (pl. mozgás van/nincs, távolság cm-ben)
  - Enhanced Mode Részletesebb információkat küld a célpontokról (pl. érzékelt mozgó és álló célpontok jelei). Küszöbértékeket és jelek intenzitását is továbbítja. Ideális pontos mozgásérzékeléshez és távolságméréshez

# A MyLD2410 programkönyvtár

- Arduino környezetben a <u>MyLD2410 könyvtár</u> segítségével kezelhetjük a HLK-2410C szenzort (a szűkszavú dokumentáció <u>itt található</u>)
- Telepítés Arduino IDE-ben:
  - Nyisd meg az Arduino IDE-t
  - Menj a Tools menüben a Library Manager-be
  - Kereső kifejezésként ezt írd be: LD2410
  - Válaszd a MyLD2410 könyvtárat
  - Kattints az INSTALL (Telepítés) gombra
- Megjegyzés: A Library Manager-ben látni fogunk egy LD2410 nevű könyvtárat is, ami ESP32-höz jó, de az Arduino MbedOS környezetben átalakítás nélkül nem használható, mert FreeRTOS környezetet feltételez

## A MyLD2410 osztály fontosabb tagfüggvényei

#### Beállítás és üzemmódok

- begin() Elkezd kommunikálni az eszközzel
- end() Lezárja az érzékelőt (pl. alvó mód)
- **configMode**(bool enable=true) Konfigurációs módba lépteti az eszközt
- enhancedMode(bool enable=true) Aktiválja az "Enhanced Mode"-ot

11

- setResolution(bool fine=false) Beállítja az érzékelő felbontását (75cm/20cm)
- SetNoOneWindow(byte dly) a távollét állapotba lépés késleltetési idejét állítja be
- setMaxGate(byte movingGate, byte stationaryGate, byte noOneWindow=5) Beállítja az érzékelési tartományt mozgó és álló célpontokhoz

#### Allapotkezelés

- check() Ellenőrzi, hogy van-e új adat a szenzorból.
- getStatus() Érzékelő státusza (0–6, 255 = érvénytelen)
- statusString() Státusz szövegesen
- requestReset() Gyári beállítások visszaállítása.
- requestReboot() Szenzor újraindítása

# A MyLD2410 osztály fontosabb tagfüggvényei

- Jelenlét és célpontok érzékelése
  - presenceDetected() Megállapítja, hogy van-e jelenlévő objektum
  - detectedDistance() Az észlelt távolság lekérése [cm]
  - movingTargetDetected() Mozgó célpont érzékelése
  - movingTargetDistance() Mozgó célpont távolságának lekérése
  - movingTargetSignal() Mozgó célpont jelének lekérése
  - stationaryTargetDetected() Álló célpont érzékelése
  - stationaryTargetDistance() Álló célpont távolságának lekérése
  - stationaryTargetSignal() Álló célpont jelének lekérése
- Fejlett mód jelek és küszöbértékek
  - getMovingSignals() Mozgó célpont jeleinek lekérése
  - **getMovingThresholds**() Mozgó célpont érzékelési küszöbértékeinek lekérése
  - getStationarySignals() Álló célpont jeleinek lekérése
  - **getStationaryThresholds**() Álló célpont érzékelési küszöbértékeinek lekérése

# A MyLD2410 osztály fontosabb tagfüggvényei

- Extra adatok és kimeneti vezérlés
  - **getLightLevel()** A környezeti fényerősség lekérése
  - **getLightControl()** A fényvezérlés állapotának lekérése
  - **getOutputControl()** Kimeneti vezérlés állapotának lekérése
  - **resetAuxControl()** Kimeneti vezérlés visszaállítása alapértelmezett értékekre
  - setAuxControl() az OUT kimenet viselkedését és a fényérzékelés küszöbértékét állíthatjuk be vele

#### \* A MyLD2410::SensorData adatstruktúra szerkezete

- byte **status**
- unsigned long timestamp
- unsigned long mTargetDistance
- byte mTargetSignal
- unsigned long sTargetDistance
- byte sTargetSignal
- unsigned long distance
- ValuesArray mTargetSignals
- ValuesArray sTargetSignals

# A setAuxControl() függvény

A setAuxControl() függvény segítségével az OUT kimenet viselkedését és a fényérzékelés küszöbértékét állíthatjuk be bool MyLD2410::setAuxControl(LightControl light\_control, // A fényérzékelés beállításai byte light\_threshold, // A fényerőszint küszöbértéke

#### light\_control:

- A fényérzékelés kikapcsolása LightControl::DISABLED
- LightControl::ENABLED
  - A fényérzékelés aktiválása Automatikus küszöb a környezet fényereje alapján LightControl::SMART

OutputControl output\_control); // OUT aktiválásának feltételei

- light\_threshold: 0-100 között, megadja, milyen fényerőszint felett legyen aktív az OUT kimenet
- output control:

- **OutputControl::**ALWAYS\_ON Az OUT kimenet mindig aktív
- **OutputControl::MOTION** Az OUT kimenet mozgás érzékelésekor aktív
- **OutputControl::MOVING\_ONLY** Az OUT kimenet csak mozgá célpontok közt aktív
- **OutputControl::STATIONARY\_ONLY** Az OUT kimenet csal álló célpontok esetén aktív

## Egyszerű Basic Mode mintapélda

#### Ha a szenzor 3 méteren belüli jelenlétet érzékel, felkapcsoljuk a vezérlő kimenetet

```
#include <MyLD2410.h>
MyLD2410 sensor(Serial1);
#define CONTROL PIN 25
                                   // Vezérlő kimenet
void setup() {
    Serial.begin(115200);
    Serial.begin(256000);
    pinMode(CONTROL_PIN, OUTPUT);
    sensor.configMode(false); // Kilépés Config Mode-ból
    sensor.enhancedMode(false); // Kilépés Enhanced Mode-ból
}
void loop() {
    if (sensor.check() == MyLD2410::DATA) {
        if (sensor.presenceDetected() && sensor.detectedDistance() <= 300) {</pre>
            digitalWrite(CONTROL_PIN, HIGH);
        } else { digitalWrite(CONTROL_PIN, LOW); }
    }
}
```

# Egyszerű Enhanced Mode mintapélda

- Ez a program a HLK-LD2410 szenzor Enhanced Mode működését mutatja be, amely részletes információt szolgáltat az érzékelt mozgó és álló célpontokról
- Fő funkciók:
  - Valós idejű jelenlét-érzékelés (mozgó és álló célpontok)
  - Távolságadatok megjelenítése
  - A jelek és küszöbértékek kiírása minden kapuhoz
- A szenzor külön adja meg a mozgó és álló objektumok távolságát, valamint azok jelintenzitását

| © COM14                                                                           |         |        | -    |      | $\times$   |
|-----------------------------------------------------------------------------------|---------|--------|------|------|------------|
|                                                                                   |         |        |      |      | Send       |
| Both moving and stationary, distance: 133cm<br>MOVING = 100@93cm                  |         |        |      |      |            |
| signals->[ 100 100 100 38 14 9 4 9 4 ] thresholds: 50 50<br>STATIONARY= 100@322cm | 40 30   | 20 1   | 5 15 | 15   | 15         |
| signals->[ 0 0 60 94 100 100 43 10 8 ] thresholds: 0 0 4                          | 0 40 30 | 30 2   | 20 2 | 0 20 |            |
| Both moving and stationary, distance: 80cm<br>MOVING = 100@73cm                   |         |        |      |      |            |
| signals->[ 100 100 100 42 29 12 11 7 3 ] thresholds: 50<br>STATIONARY= 100@323cm  | 50 40 3 | 0 20   | 15   | 15 1 | 5 15       |
| signals->[ 0 0 100 100 100 100 59 14 11 ] thresholds: 0                           | 0 40 40 | 30 3   | 30 2 | 0 20 | 20         |
| Both moving and stationary, distance: 61cm<br>MOVING = 100@64cm                   |         |        |      |      |            |
| signals->[ 100 100 88 12 31 31 2 2 10 ] thresholds: 50 5<br>STATIONARY= 100@65cm  | 0 40 30 | 20     | 15 1 | 5 15 | 15         |
| signals->[ 0 0 100 100 100 100 64 17 15 ] thresholds: 0                           | 0 40 40 | 30 3   | 30 2 | 0 20 | 20         |
| Stationary only, distance: 62cm<br>STATIONARY= 100@73cm                           |         |        |      |      |            |
| signals->[ 0 0 100 100 100 100 57 16 17 ] thresholds: 0                           | 0 40 40 | 30     | 30 2 | 0 20 | 20         |
| Autoscroll Show timestamp Newlin                                                  | ne v    | 115200 | baud | Cle  | ear output |

Hobbielektronika 2024/2025

#### enhanced\_demo.ino (részlet)

```
#include "MyLD2410.h"
MyLD2410 sensor(Serial1);
unsigned long nextPrint = 0, printEvery = 1000;
void setup() {
    Serial.begin(115200);
    Serial1.begin(LD2410_BAUD_RATE);
    if (!sensor.begin()) {
        Serial.println("Failed to communicate with the sensor.");
        while (true);
    }
    sensor.enhancedMode();
   delay(nextPrint);
}
void loop() {
    if ((sensor.check() == MyLD2410::Response::DATA) && (millis() > nextPrint)) {
        nextPrint = millis() + printEvery;
        printData();
    }
                           A printData függvényt itt nem részletezzük
```

### **Enhanced Mode mintapélda**

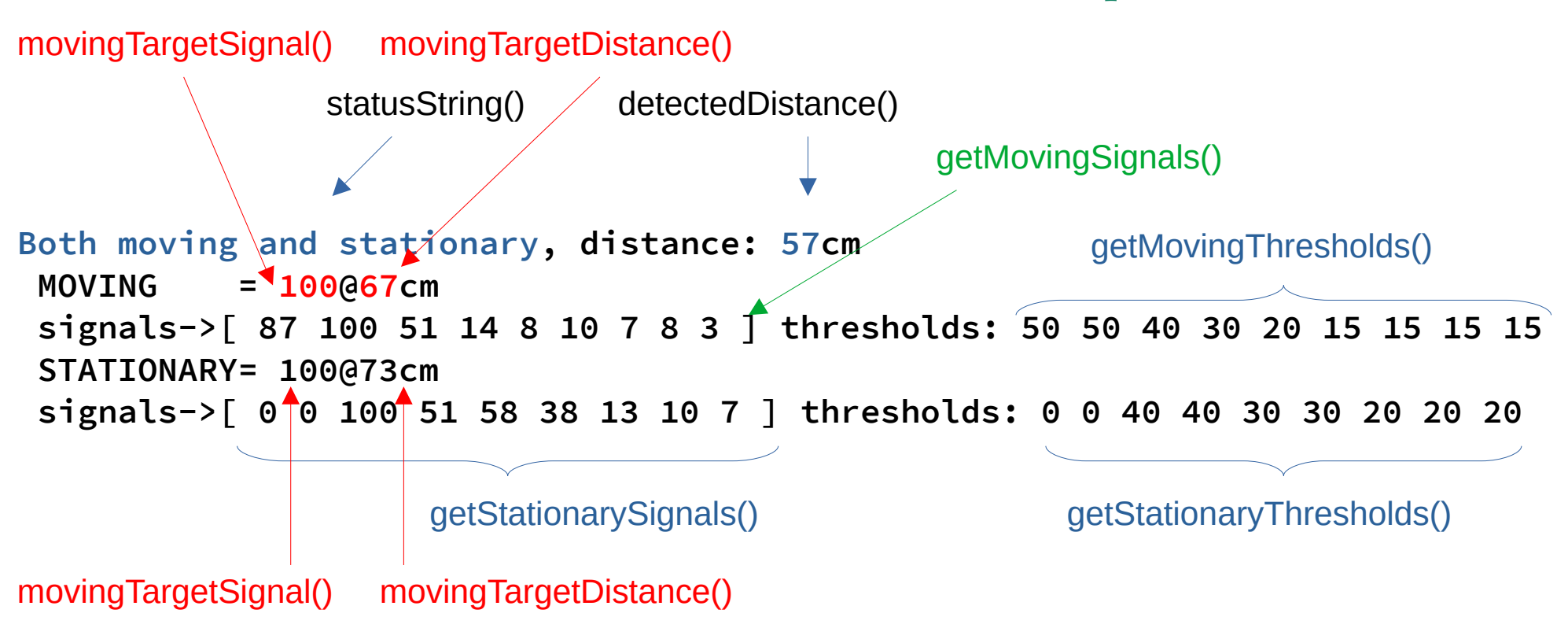

## Automatikus küszöbbeállítás

- Az automatikus küszöbbeállítás azt jelenti, hogy a HLK-LD2410C jelenlétérzékelő maga határozza meg az optimális érzékelési küszöbértékeket egy kalibrációs folyamat során
- A kalibrációs folyamat a következő lépésekből áll:
  - Kalibráció indítása Az autoThresholds() függvény meghívásakor az érzékelő konfigurációs módba lép, majd elindítja az automatikus küszöbérték beállítási folyamatot
  - Környezet elemzése Egy 10 másodperces időablak alatt a felhasználónak el kell hagynia a helyiséget, hogy az érzékelő az "üres tér" állapotát mérhesse fel
  - Érzékelési küszöbértékek meghatározása Az érzékelő ezen időszak alatt figyeli a háttérzajt és a környezeti interferenciákat, majd ennek alapján optimalizálja a mozgó és álló célok érzékelési küszöbeit
  - Beállítás véglegesítése Ha sikeres volt a folyamat, az új küszöbértékeket alkalmazza, így az érzékelő pontosabban és hatékonyabban tudja érzékelni a jelenlétet
  - Az automatikus küszöbbeállítás pillanatnyi állapotáról a getAutoStatus() függvénnyel kérhetünk információt (NOT\_SET, NOT\_IN\_PROGRESS, IN\_PROGRESS, COMPLETED)

## MyLD2040 mintapéldák

- \* A MyLD2040 programkönyvtár az alábbi mintapéldákat tartalmazza:
  - **auto\_thresholds** az automatikus küszöbbeállítást mutatja be
  - factory\_reset gyári alapállapotba állítja a szenzor paramétereit
  - **modify\_parameters** az érzékelő paramétereinek beállítása/módosítása
  - print\_parameters kilistázza a szenzor paramétereit
  - sensor\_data a mért adatok kiírása (lényegében ez az enhanced\_demo.ino)
  - set\_baud\_rate a szenzor soros porti sebességének beállítása
  - set\_bt\_password a BlueTooth jelszavána beállítása/törlése
- A fenti mintaprogramokat az RP2040 mikrovezérlőre csak akkor tudjuk lefordítani, ha az alábbi változtatásokat elvégezzük a programokban:

#if defined(ARDUINO\_SAMD\_NANO\_33\_IOT) || defined(ARDUINO\_AVR\_LEONARDO) || defined(ARDUINO\_ARCH\_RP2040)

#if defined(ARDUINO\_XIAO\_ESP32C3) || defined(ARDUINO\_XIAO\_ESP32C6) || defined(ARDUINO\_SAMD\_NANO\_33\_IOT) ||
defined(ARDUINO\_AVR\_LEONARDO) || defined(ARDUINO\_ARCH\_RP2040)

...

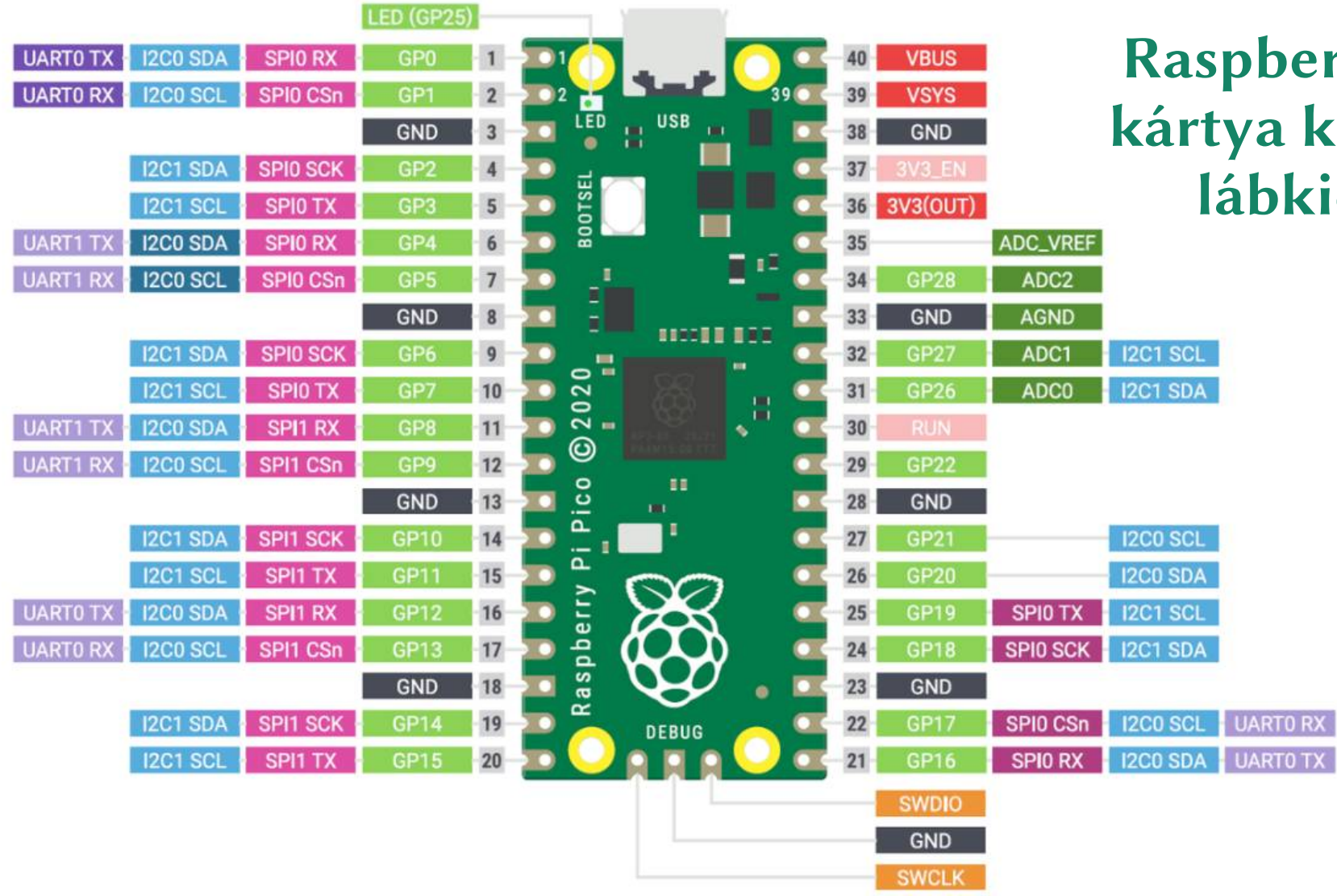

#### Raspberry Pi Pico kártya kivezetések lábkiosztása

Hobbielektronika 2024/2025

21

#### A kivezetések lábkiosztása

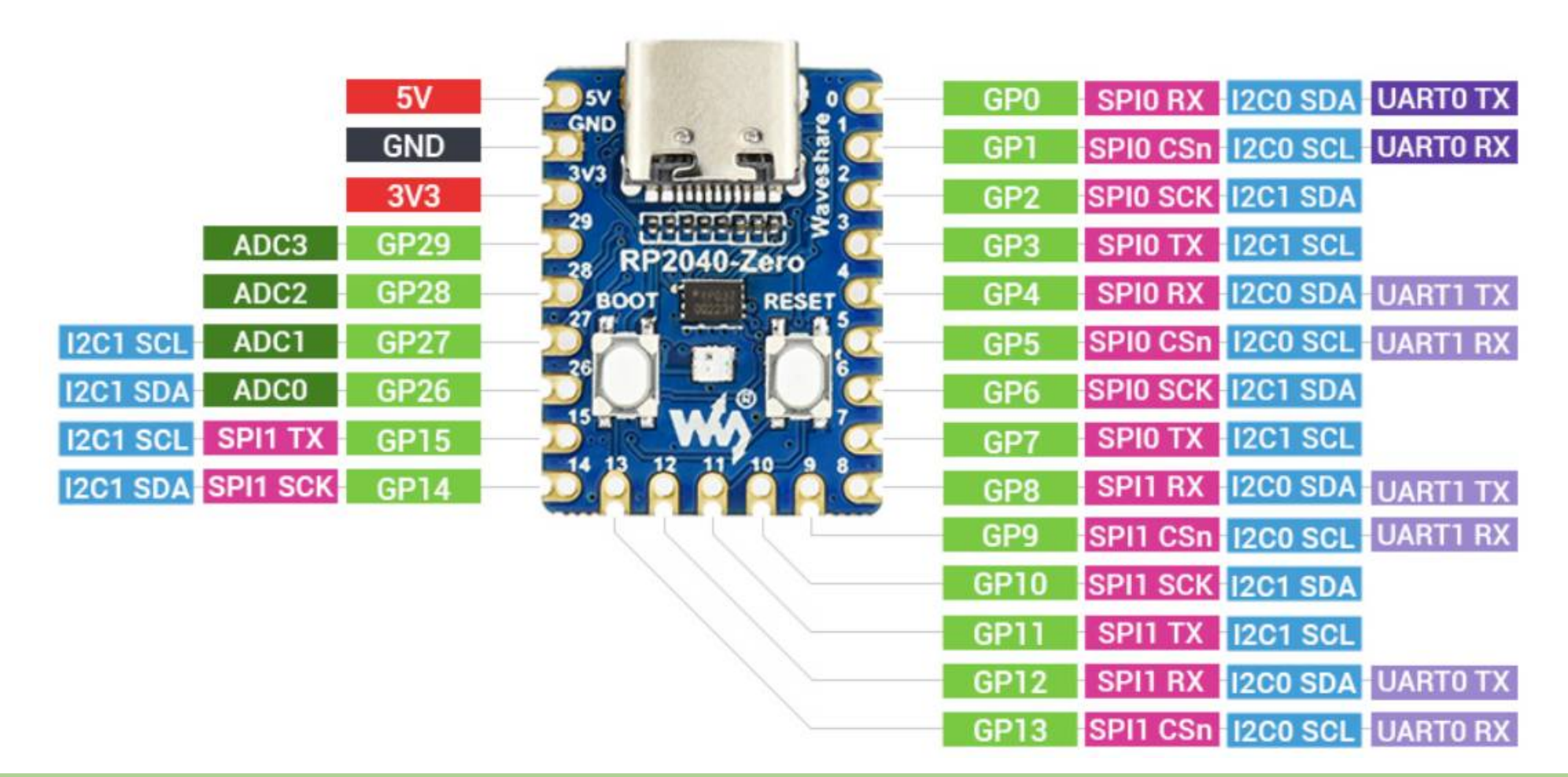

#### Hobbielektronika 2024/2025

#### További kivezetések

#### Néhány kivezetés a kártya hátoldalán van kivezetve

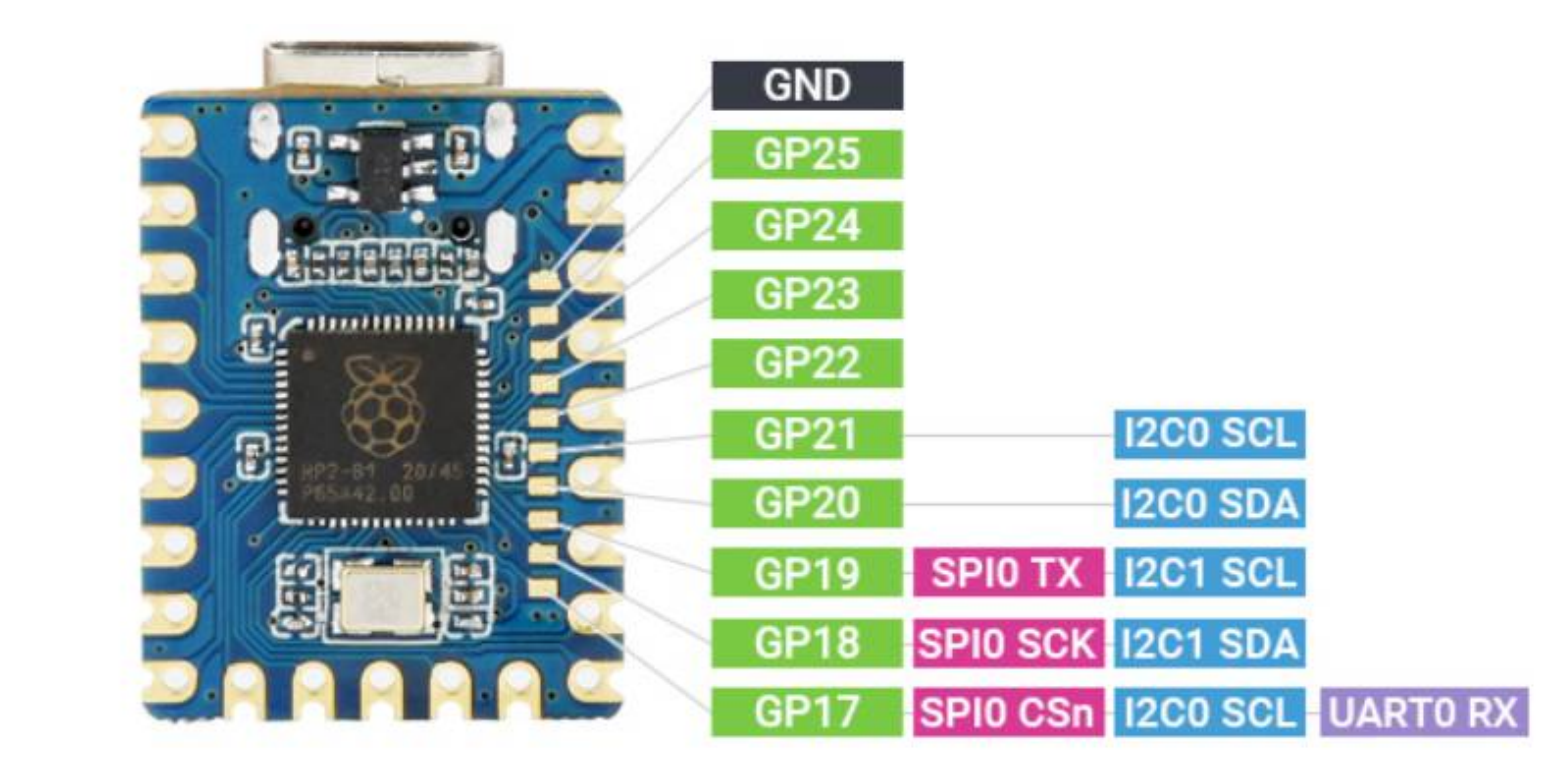

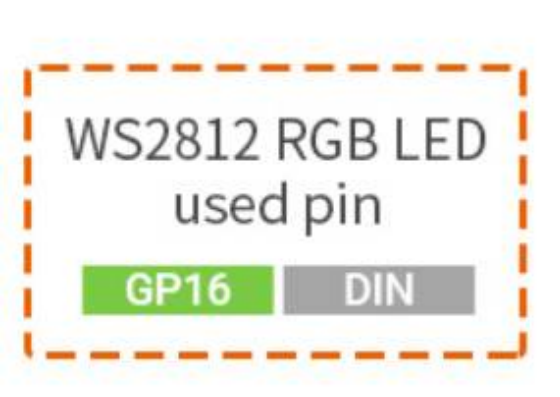